KOLLMORGEN

Because Motion Matters<sup>™</sup>

### VISUALIZANDO ALARMES DO DRIVE AKD NA IHM AKI ATRAVÉS DO CONTROLADOR PDMM

#### Visão Geral

Para visualizar os alarmes dos drives AKDs na IHM AKI é necessário cadastar todos os alarmes de cada drive no *Alarm Server* da IHM e inserir código no programa fonte do PLC. Este documento ensina a usar as opção de importação de tabelas e códigos de para facilitar a implementação dos alarmes no projeto de controle.

#### Importando a lógica de alarmes para o PLC

O arquivo *Alarm.xk5* contém o código necessário para a visualização de todos os alarmes para um drive AKD na IHM.

Para importar um programa clique em *Programs* com o botão direito do mouse e selecione *Import* como mostra a figura abaixo.

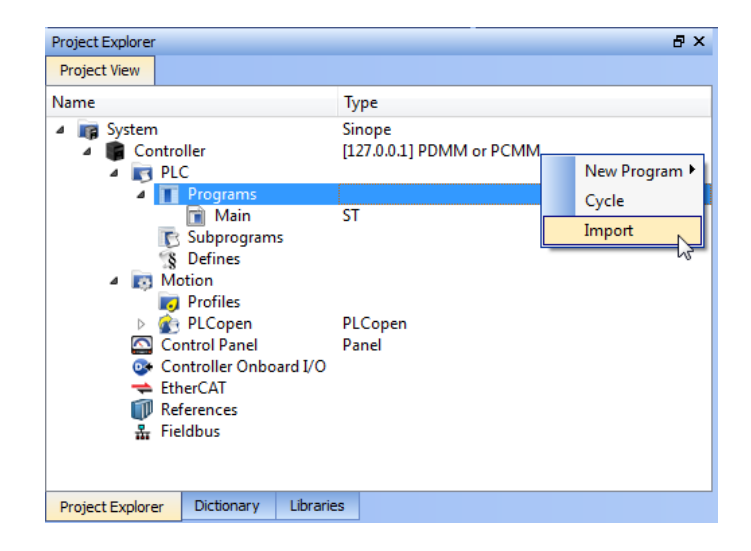

Selecione o programa *Alarm.xk5* e clique em *Abrir.* 

Ainda no *Project Explorer* dê um duplo clique em *Alarm* para abrir o código fonte do programa importado. Clique em *Dictionary* e expanda o item *Alarm*.

### KOLLMORGEN

Because Motion Matters<sup>™</sup>

| 🖳 Kollmorgen Automation Suite Integrated Development Environment - [Alarm]                                                                                                    |                                                                               |  |  |  |  |  |  |
|----------------------------------------------------------------------------------------------------|-------------------------------------------------------------------------------|--|--|--|--|--|--|
| <u>File E</u> dit <u>V</u> iew <u>T</u> ools <u>W</u> indow <u>H</u> elp                                                                                                    |                                                                               |  |  |  |  |  |  |
| : 🗅 🌰 💾 🖶 🖎 🕋 🎮 🔛 🛍 🕼 🔒 🔂 : 🛠 🖻 🖄 🤽 🐁 💩                                                                                                    | ¶ ∯ ∯ ∰ ₩ ↓ Ⅲ ] ≝ ≦ ] & : Q → Q                                               |  |  |  |  |  |  |
| Dictionary 8 ×                                                                                                    | Alarm                                                                         |  |  |  |  |  |  |
| Controller:PLC  Track Selection           Variables         Enums         Bit Fields                                                                                                    | Inst_MCFB_AKDFault( Axis1);<br>AKD1_AL_NUM := Inst_MCFB_AKDFault.FaultNumber; |  |  |  |  |  |  |
| Y Name       Type       Dim.       KVB       Init         Image: Stress of the stress of the stress of |                                                                               |  |  |  |  |  |  |
| Project Explorer Dictionary Libraries                                                                                                    | (47,2)                                                                        |  |  |  |  |  |  |

Na linha 1 do programa temos uma instancia do bloco *MCFB\_AKDFault*. Este bloco colhe e disponibiliza a informação de falha do drive informado no parâmetro de entrada (*Axis1 neste exemplo*). A saída *FAULT* transforma em *TRUE* quando o drive selecionado entra em um estado de falha. O número da falha retornado pela saída *FaultNumber* é o mesmo número que o drive AKD mostra em seu visor.

Este bloco vem com a informação sobre sua instância faltando no *Dictionary* quando importamos o programa, portanto é necessário inserir manualmente. Para tanto clique na aba *Libraries* e clique e arraste a função, soltando-a dentro do código fonte do programa *Alarm como mostra a figura abaixo:* 

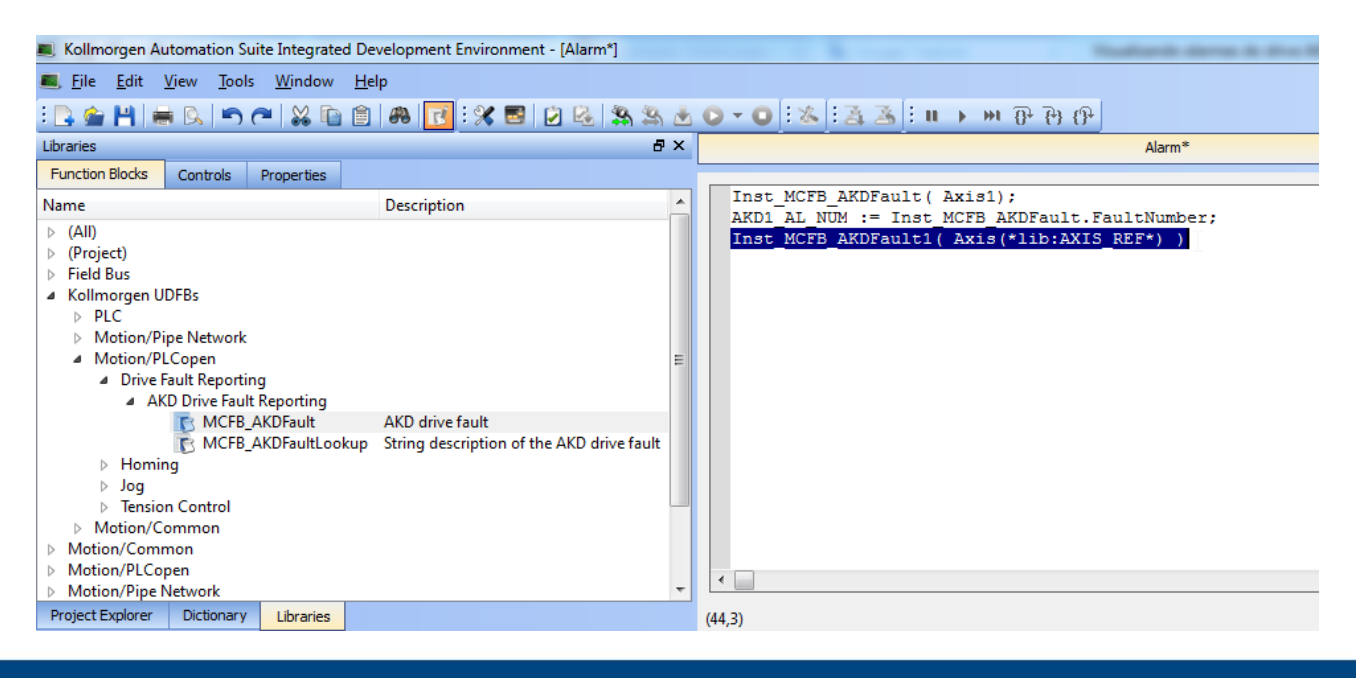

KOLLMORGEN

Because Motion Matters<sup>™</sup>

Note que com isso a instância do *MCFB\_AKDFault* no *Dictionary* mudou de vermelho para preto[1].

| Kollmorgen Automation Suite Integrated Development Environment - [Alarm*]                                                                                                    | and a second second sec |
|----------------------------------------------------------------------------------------------------|----------------------------------------------------------------------------------------------------|
| 🛋 Eile Edit View 😡 Window Help                                                                                                    |                                                                                                    |
| : 🖪 🌰 💾 🗮 🖳 🦱 🎮 😭 🛍 🏭 🚰 🔛 🛸 📩                                                                                                    | <b>० - ०</b> : ॐ : ऄ : ॥ → ₩ ₽ ₽ ₽                                                                                                    |
| Dictionary 🗗 🗙                                                                                                    | Alarm*                                                                                                    |
| Controller:PLC Track Selection                                                                                                    | Inst_MCFB_AKDFault( Axis1);<br>AKD1 AL NUM := Inst MCFB AKDFault.FaultNumber;                                                                                                    |
| Type Dim. KVB Init                                                                                                    | <pre>Inst_MCFB_AKDFault1( Axis(*lib:AXIS_REF*) ) 3</pre>                                                                                                    |
| Image: Global variables         Image: Global variables         Image: Global variables |                                                                                                    |
|                                                                                                    | •                                                                                                    |
| Project Explorer Dictionary Libraries                                                                                                    | (13,2)                                                                                                    |

Caso haja mais de um eixo utilizar a entrada do bloco *Inst\_MCFB\_AKDFault1*[3] para obter os alarmes do eixo adicional.

A variável *AKD1\_AL\_NUM* [4] recebe da saída *FaultNumber* do bloco *Inst\_MCFB\_AKDFault* o valor correspondente ao número do alarme ativo ou 0 caso não hajam alarmes ativos no eixo *Axis1*. Havendo eixos adicionais é necessario declarar uma variável para cada eixo adicional. Essas variáveis são do tipo *DINT* e devem ter o campo *KVB* assinalado.

#### Importante!

Se o campo KVB não for assinalado a variável não estará disponível para uso na IHM!

Caso não haja mais eixos, deletar o texto do programa [3] e a instância no Dictionary [2].

KOLLMORGEN

Because Motion Matters<sup>™</sup>

#### Preparando a tabela para importação

Escolha a planilha que têm o idioma desejado e delete as outras.

#### Apenas se houver mais de um eixo:

Na planilha escolhida, a coluna *Name* da tabela contém um nome sequencial para organização. São 200 entradas para cada eixo, então para um segundo eixo a última entrada será *Alarme0400*.

A coluna *Text* contém o texto que aparecerá na IHM com a ocorrencia do alarme. Copie e cole da própria coluna alterando o texto "*AKD1…*" para "*AKDx…*" de acordo com o número de drives. A coluna *DataConnection* recebe a variável/tag que contém o valor do alarme. Para o primeiro eixo usamos *Tags.Alarm\_AKD1\_AL\_NUM* e para os eixos seguintes "*Tags.Alarm\_*" e o nome escolhido para a variável/tag declarado no *Dictionary* do PLC.

A coluna *ExpressionName* fica em branco. Todas as colunas *ComparerType* ficam com valor *EqualTo*. A coluna *TriggerValue* tem o valor que será comparado ao tag. Desta forma se o tag especificado em *DataConnection* tiver o valor correspondente ao número do alarme ativo e ele for igual ao valor descrito pela coluna *TriggerValue* a IHM mostrará o texto descrito pela coluna *Text*. Todas as outras colunas devem ser ajustas conforme a especificação do projeto.

#### Importanto a tabela na IHM

A guia *Alarm Server* contém os dados de todos os alarmes que a IHM mostra. Para visualizá-lo clicar em *Alarm Server* [1] e uma nova aba abrirá:

| 🗷   🔛 🧐 - 🗠 🕨 🕨   Kollmorge                                                                                                    | en Visualization Builder™                | 2.10 - AKI_07_CDA          |           | and the second second     | 1.1             | A DECK                           | 1000                                                          | 1000            |             |         |
|----------------------------------------------------------------------------------------------------|------------------------------------------|----------------------------|-----------|---------------------------|-----------------|----------------------------------|---------------------------------------------------------------|-----------------|-------------|---------|
| Home Project System                                                                                                    | n Insert View                            | Dynamics                   |           |                           |                 |                                  |                                                               |                 |             | 0       |
| Add<br>Screen →                                                                                                    | Delete Screen Background  Default Screen |                            | A A V A V | Arrange Quick<br>Styles * | Other<br>Colors | Fill •<br>Outline •<br>Effects • | Select Tag<br>elect Security Grou<br>Default<br>Tag / Securit | *<br>Ips *<br>* | Name        |         |
| Project Explorer T X                                                                                                    | Screen1 X Alar                           | m Server X                 |           | 1                         | Tormac          | ~                                | Tag / Secure                                                  | Property Grid   | Name        | * # X   |
| Screen1                                                                                                    | Alarm Items Alarm                        | Server<br>Groups<br>Delete |           | Settings                  | Show Select     | ion v                            | 2<br>port v                                                   | Search          | Q Q         | ▼ ■ ■   |
|                                                                                                    | Namo                                     | Tout                       |           | Tag Ev                    | nronsion C      | andition                         | Trioner Val                                                   |                 |             |         |
| Search Search Alarm Server Alarm Server Ala | Server                                   |                            |           |                           | ,               |                                  |                                                               |                 |             |         |
|                                                                                                    |                                          | 111                        | _         |                           |                 |                                  |                                                               |                 |             |         |
| Security                                                                                                    |                                          | 111                        |           |                           |                 |                                  |                                                               |                 |             |         |
| 🔁 Tags 🔹 🔻                                                                                                    | Design Script                            |                            |           |                           |                 |                                  | Tags used: 1                                                  | 🐱 Property      | 🔊 Object Br | Compone |
| 🗒 Error List                                                                                                    |                                          |                            |           |                           |                 |                                  |                                                               |                 |             |         |

### KOLLMORGEN

Because Motion Matters<sup>™</sup>

Clique em *Import* [2] para importar a tabela preparada no passo anterior. Na janela *Import Alrms* selecione *Excel file* em *Import Module* [1] e em [2] selecione a tabela.

| Import Alarms                          | ×     |
|----------------------------------------|-------|
| Import module: 1 Filename:             | 2     |
| Excel file •                           | - R   |
| More                                   | 13    |
| Column separator: Import start at row: |       |
| Comma - 1                              |       |
|                                        |       |
|                                        |       |
|                                        |       |
|                                        |       |
|                                        |       |
|                                        |       |
|                                        |       |
|                                        |       |
|                                        |       |
| Save mapping as import module Import   | ancel |

Clique em Import quando o assistente terminar de carregar a tabela.

| <b>B</b> 1 | mport Alarms            |                               |                                     | ×                         |
|------------|-------------------------|-------------------------------|-------------------------------------|---------------------------|
| In         | nport module:           |                               | Filename:                           |                           |
| Đ          | cel file                | •                             | C:\Users\romenique.zedeck\Desktop\A | larmes do AKD na IHM AK 🛄 |
| •          | More                    |                               |                                     |                           |
| c          | olumn separato          | or:                           | Import start at row:                |                           |
| Ti         | ab                      | *                             | 1                                   |                           |
| Ir         | nport file co<br>Name 🗸 | lumns preview:                |                                     | ✓ DataConnectior          |
| в          | ind import fi           | ile columns to columns in     | project:                            | E                         |
|            | Name                    | Text                          |                                     | DataConnection            |
| 1          | "Alarme0001"            | "AKD1: F101 - Firmware incon  | npatível."                          | "Tags.Alarm_AK            |
| 2          | "Alarme0002"            | "AKD1: F102 - Falha do firmwa | are interno."                       | "Tags.Alarm_AK            |
| 3          | "Alarme0003"            | "AKD1: F103 - Falha do FPGA i | interno."                           | "Tags.Alarm_AK            |
| 4          | "Alarme0004"            | "AKD1: F104 - Falha do FPGA   | operacional."                       | "Tags.Alarm_AK            |
| 5          | "Alarme0005"            | "AKD1: F105 - Marcação inváli | da na memória não volátil."         | "Tags.Alarm_AK            |
| 6          | "Alarme0006"            | "AKD1: F106 - Dados inválidos | na memória não volátil."            | "Taos.Alarm AK *          |
| Sa         | ve mapping as           | import module                 |                                     | Import Cancel             |

### KOLLMORGEN

Because Motion Matters<sup>™</sup>

Marque a opção All Items e clique OK

| Select Alarms                                                                                                    |        |
|----------------------------------------------------------------------------------------------------|--------|
| Alarme000     Alarme000     Alarme000     Alarme000     Alarme000     Alarme000     Alarme000     Alarme0006     Alarme0006     Alarme0008     Alarme0008     Alarme0009     Alarme0010     Alarme0010 | , III  |
|                                                                                                    | Cancel |

#### Criando um botão para reset dos alarmes

Para o botão na IHM reconhecer e resetar os alarmes do drive é necessário criar um botão que faça ambas ações. Primeiramente desabilite os botões padrão do Alarme Viewer clicanco em nele e em Gerneral. Desmarque as opções dos botões como mostra a figura abaixo:

|          | 9.01      | P P I   |            |            | -         |                    | Properties       | Kollmorgen Visuali | zation Builder™ 2.10 - AKI_07_CDA |
|----------|-----------|---------|------------|------------|-----------|--------------------|------------------|--------------------|-----------------------------------|
|          | Home      | Project | System     | Insert     | View Dy   | mamics             | General          |                    |                                   |
| Position | Right     | •       | Enable Con | text Menu  |           | 7                  | Show S           | ummary             | Show Column Headers               |
| Ackno    | wledge Se | lected  | Clear 1    | Info       |           | Y                  | Max Numb         | er of Rows 100     |                                   |
| Ackno    | wledge Al |         | Filter     | Play/Pause | Configure | Filter<br>Settings |                  |                    |                                   |
| Buttons  |           |         |            |            |           |                    | Display Settings |                    |                                   |

Em seguida crie um botão e em suas ações configure suas ações conforme a figura abaixo:

### KOLLMORGEN

Because Motion Matters<sup>™</sup>

| 🖬 I 📕 🧐 - 🖗 🕨 🕨 I               |                            | Properties Kollmorge                  | ar Visuellastion Builder <sup>on</sup> 2:10 - AXL07 (Cl | 94)<br>       |                        | _ 0 ×                   |
|---------------------------------|----------------------------|---------------------------------------|---------------------------------------------------------|---------------|------------------------|-------------------------|
| Home Project Sy                 | ystem Insert View Dynamics | General Actions                       |                                                         |               |                        | 0                       |
| Set Tag •<br>Alarm_Ack_Alarms • | Select Action •            | Acknowledge All Alarms<br>AlarmViewer | Select Action                                           | Select Action | •                      |                         |
| Click                           | G Mouse Enter 🛛            | Mouse Leave                           | 🔽 Mouse Down                                            | r⊊ Mouse Up   | Г <u>и</u>             |                         |
| Project Explorer 🚽 🖣            | X Screen1 ×                | 1110 ·····                            |                                                         |               | Property Grid          | <b>→</b> ‡ ×            |
| <ul> <li>Screens (1)</li> </ul> |                            |                                       |                                                         |               | Search                 | ▶ ▼ 强 🗖 <               |
| All Screens                     |                            |                                       |                                                         |               | 🔻 📩 Favorites          | <b>^</b>                |
|                                 |                            |                                       |                                                         | /             | Tag                    | Select Tag •            |
|                                 |                            |                                       |                                                         |               | Picture name           |                         |
| 1991 - 1991<br>1991             | St                         | ite Active Time                       | Text                                                    |               | Multi picture          |                         |
| Screen1                         |                            |                                       |                                                         |               | Transparent            |                         |
|                                 |                            |                                       |                                                         | _             | Style                  | Default •               |
|                                 |                            |                                       |                                                         |               | Button appearance      | Default •               |
|                                 |                            | 342,0                                 |                                                         |               | Feet family            | Taboma                  |
|                                 |                            |                                       |                                                         |               | Font family            |                         |
|                                 |                            |                                       |                                                         |               | Font color             | - 00000 665 E           |
|                                 | E                          |                                       |                                                         |               | Fill                   | - 83                    |
|                                 |                            |                                       |                                                         |               | Outline                | • 70707                 |
|                                 |                            | Clear                                 |                                                         |               | Width                  | 100                     |
|                                 | 199                        |                                       | 694,0                                                   | _             | Height                 | 40                      |
| Creamb (                        | AKD                        | 1_AL_NUM                              |                                                         | _             | Visibility             | ✓                       |
| Secret O                        |                            | #                                     |                                                         |               | Security groups red    | uired Select Security • |
| <ul><li>Functions (4)</li></ul> |                            | l.                                    |                                                         |               | ▷ Text                 |                         |
| Alarm Server                    |                            | ко                                    | LLMORGEN®                                               | <u> </u>      | Picture     Appearance |                         |
| Multiple Languages              |                            |                                       |                                                         |               | Layout                 |                         |
| Å                               |                            | ലതില                                  |                                                         |               | ► Actions              |                         |
| Security                        |                            |                                       | Fit to Screen •                                         |               | Animations_            |                         |
| Tags                            | Layout Script Xaml Aliases |                                       |                                                         | Ţ             | ags used: 2 Property   | Object Br 🍈 Compone     |
| 🔋 Error List                    |                            |                                       |                                                         |               |                        |                         |